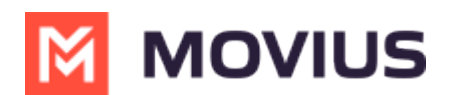

# Sync with Exchange Contacts

Last Modified on 06/18/2025 10:25 am EDT

# MultiLine/MultiLine for Intune

Read on to learn how to set up your contacts list to use Exchange Contacts in the MultiLine Android app.

#### Overview

- You can set up your MultiLine app to populate the Contacts list to connect to an Exchange server, such as Outlook or BlackBerry Exchange.
- **Two-way sync**: contacts added, updated or deleted in MultiLine or Exchange server will update both lists.
- Once you set up your Contacts list, any contacts will appear on the Contacts screen. You can:
  - Tap a contact to see options for calling and messaging them.
  - View, add, and update contacts.

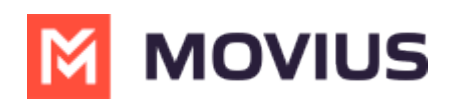

| ul S         |                   | 9:41 AM        |           | <b>\$</b> 100% 🔳 |
|--------------|-------------------|----------------|-----------|------------------|
|              | M                 | ΜΟΥΙ           | US        | +                |
|              | Favouri           | tes            | All       |                  |
| Q Search     | ٦                 |                |           |                  |
| My N<br>+1 4 | lumber<br>70-246- | 🕻 Data<br>3889 |           |                  |
| A            |                   |                |           | A                |
| AS Aar       | on Smith          |                |           | C<br>D<br>E      |
| AJ Ab        | raham Joł         | nnson          |           | F<br>G<br>H      |
| AW Ada       | am Wills          |                |           | I<br>J<br>K      |
| Aw Ala       | n Williams        | 6              |           | M<br>N<br>O      |
| AB And       | dres Brow         | 'n             |           | P<br>Q<br>R      |
| AJ Art       | hur Jones         | 6              |           | 5<br>T<br>U<br>V |
| AD Ang       | gelo Davis        | 6              |           | W<br>X<br>Y      |
| AM Att       | icus Miller       | -              |           | Z<br>#           |
|              | 9                 | <u>,</u>       | 000       | 000              |
| Recents      | Messages          | Contacts       | Кеура     | d Settings       |
| Example:     | Contacts li       | ist on th      | e MultiLi | ne iOS app       |

#### Before you start

- Your administrator must grant you permission to use Exchange Contacts for this setting to be available in your Contact Settings.
- Your administrator can set you up to automatically sync with Exchange Contacts.

#### Set your Contact Settings to Exchange

You'll need to set your Contact Source in Contact Settings to begin syncing Contacts.

- 1. Tap the **menu icon :** in upper right-hand corner (Android).
- 2. Tap Settings.
- 3. Tap Contact Settings.

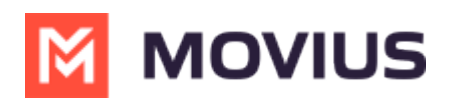

| 8            | Work ^                                      |
|--------------|---------------------------------------------|
| 1 <b>2</b> 3 | Personalize Number                          |
| 12           | Call Settings                               |
| G            | Call Handling                               |
| Ð            | Manage Availability                         |
|              | Contact Settings                            |
| Exan         | nple: Contact Settings in the Settings menu |

#### Select Exchange Contacts:

| ← Contact Settings                                              |              |
|-----------------------------------------------------------------|--------------|
| Contact Source                                                  |              |
| Native Contacts<br>Utilizing the native address book in the app |              |
| Local Contacts<br>Contacts added/imported into the app          |              |
| Exchange Contacts<br>No account provided                        | $\checkmark$ |

If you're using MultiLine for Intune, or Movius for BlackBerry, your settings will automatically sync. Otherwise you will need to enter the Exchange Server URL when prompted (this should be provided by your IT admin) and sign in with your corporate credentials.

**Note:** MultiLine for Android will only sync Microsoft Exchange contacts that include at least one of the following information- a phone number, or an email, or one address field, in addition to the contact's name. If a contact only has a name and none of these other fields are filled out, MultiLine will not synchronize that contact.

#### Change the Contacts list display and order

- 1. Tap the **menu icon :** in the upper right-hand corner (Android).
- 2. Tap Settings.
- 3. Tap Contact Settings.

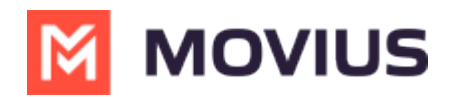

- You can sort by first or last name
- You can display first name or last name first

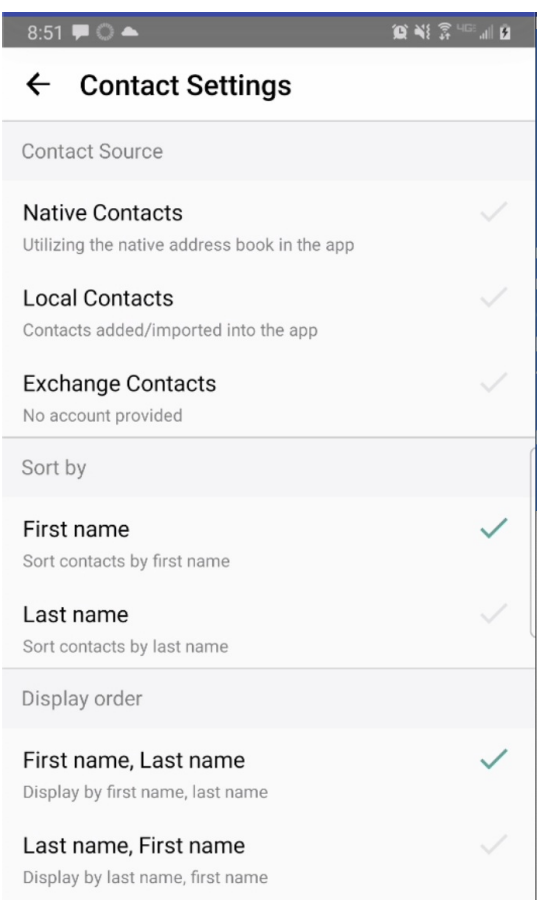

4. When complete, you can exit the menu and your Contacts list will be in the chosen**Sort by** and **Display order** settings selected.

#### How to search and store a contact from Exchange (Android Only)

When you're using Exchange contacts, you'll be able to search for any contact from the Global Address List (GAL), your company's list of all employees. However, the full GAL will not show up in the list of contacts for performance reasons. Therefore, you may want to store the contacts you contact often.

This feature is only available in the Android version of MultiLine applications.

1. To search for a contact, tap the **Search** icon and enter the name or number of the contact you want to look up.

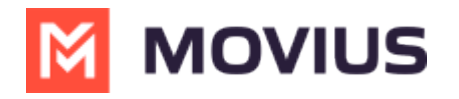

| ۵ 🕅 🐿     | IOVIUS     | ¢ Q :    |
|-----------|------------|----------|
| Wor: +1 4 | 04-:       |          |
| CALLS     | MESSAGES   | CONTACTS |
|           | 💙 Data     |          |
|           |            | #        |
| D dah     |            | A        |
|           |            | C        |
|           |            | D        |
| sathis    | h          | E        |
| Julia     |            | F        |
|           |            | G        |
|           | 2 Contacts | H        |

2. Your result will be displayed in two categories **Stored Contacts** and **Directory Contacts**. To store the directory contact, tap the result.

| ← Mrir  | alini                                    | ×     | •   |
|---------|------------------------------------------|-------|-----|
| Work: + | 1 470-                                   |       |     |
| CALLS   | MESSAGES 24                              | CONTA | CTS |
|         | 🔮 Data                                   |       |     |
|         | 0 Stored Contact(s)                      |       |     |
|         |                                          |       |     |
|         | <ol> <li>Directory Contact(s)</li> </ol> |       |     |
| MB Mrir | nalini B <b>urga</b>                     |       |     |

3. Tap the **Add Contact** button. Now this contact is a **Stored Contact** and will appear in the **Contacts** tab.

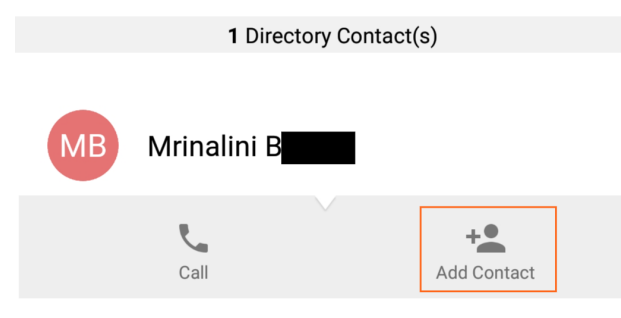

# **Movius for BlackBerry**

Read on to learn how to set up your Contacts list in the MultiLine for Intune app.

# Overview

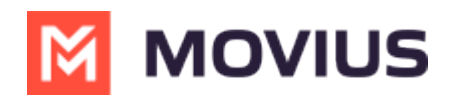

- The MultiLine for Intune app provides you a separate contact list to use to make your business calls. We offer three options for starting your Contacts list: Exchange Contacts, Native Contacts, and Local Contacts, described below.
- Once you set up your Contacts list, any contacts will appear on the Contacts screen. You can:
   Tap a contact to see options for calling and messaging them.
  - View, add, and update contacts.

### **Before you start**

- If your organization chooses to restrict the type of Contacts setting you can use, you may not see certain Contact Source options.
- Most MultiLine for Intune users will use Exchange Contacts. If your organization has not enabled Exchange Contacts, please see <u>Using MultiLine Contacts list</u> []
   (https://help.moviuscorp.com/help/contacts-local-ios) [].

# **Turn on Exchange Contacts**

You have options for sourcing, sorting, and displaying contacts. You'll need to choose your **Contact Source** in **Contact Settings** before you begin adding contacts.

1. Go to Settings, then Contact Settings.

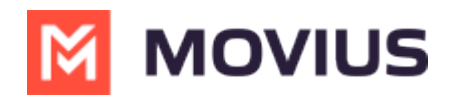

| 12:30 |                               |             |                   | ▼▲∎      |
|-------|-------------------------------|-------------|-------------------|----------|
|       | M                             | ΜΟΥΙ        | US                |          |
| Sett  | ings                          |             |                   |          |
|       |                               |             |                   |          |
| AJ 4  | Anderson Jo<br>-1 123 456 789 | inn         |                   |          |
|       |                               |             |                   |          |
| ۴     | Call Setting                  | js          |                   |          |
| 20    | Contact Se                    | ttings      |                   |          |
|       | Picture Me                    | ssage       |                   |          |
| 00    | Voicemail                     | Greeting    |                   |          |
|       |                               |             |                   |          |
| 1     | My Usage                      |             |                   |          |
| C     | My Schedu                     | le          |                   |          |
|       | Sounds an                     | d Vibratior | I                 |          |
| *     | E911 Perso                    | onal Inform | nation            |          |
| •••   | Blocked Ni                    | umbers      |                   |          |
|       | Diooned In                    |             |                   |          |
| 0     | Help                          |             |                   |          |
|       | About Mult                    | iLine       |                   |          |
|       |                               |             |                   |          |
| ٩     | <b>(</b>                      | 0           | 000<br>000<br>000 | \$       |
| Calls | Messages                      | Contacts    | Keypad            | Settings |
|       | •                             |             |                   |          |

4. Select Sync with Exchange Contacts.

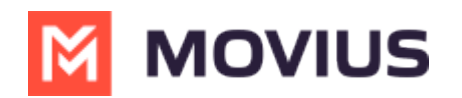

| 9:30                                                                          | •41 |
|-------------------------------------------------------------------------------|-----|
| ← Contact Settings                                                            |     |
| Contact Syncing                                                               |     |
| Do not sync<br>Contacts are stored locally on MultiLine.                      | ~   |
| Sync with Device Contacts<br>Contacts added/imported into the app             |     |
| Sync with Exchange Contacts<br>No Account                                     |     |
| Sort By                                                                       |     |
| First Name<br>Contacts will be sorted by first name.                          | ~   |
| Last Name<br>Contacts will be sorted by last name.                            |     |
| Display Order                                                                 |     |
| First Name, Last Name<br>Names will display first names before last<br>names. | ~   |
| Last Name, First Name<br>Names will display last names before first<br>names. |     |
|                                                                               |     |

The sync will begin automatically. When you return to your Contacts list, you'll be able to search your Microsoft Exchange Contacts list.

#### **Using Exchange Contacts**

- Using the **Exchange Contacts** option allows MultiLine for Intune to sync with your Outlook Contacts.
- Any changes made to the corporate exchange (adding, renaming, deleting, etc.) will automatically be reflected in MultiLine for Intune and vice versa.
- You'll be able to search for any contact from the Global Address List (GAL), your company's list of all employees. However, the full GAL will not show up in the list of contacts for performance reasons.

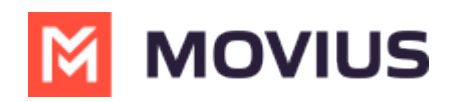